# **Formatting EPS Output Files in Excel**

## 1. Open Excel spreadsheet

| 1010 | 44000           | J                                                                                                    | 02017 |  |  |  |  |  |  |  |  |  |  |  |  |   |  |  |
|------|-----------------|----------------------------------------------------------------------------------------------------|-------|--|--|--|--|--|--|--|--|--|--|--|--|---|--|--|
| 7026 | 443388          | 4                                                                                                    | 82017 |  |  |  |  |  |  |  |  |  |  |  |  |   |  |  |
| 7014 | 443394          | 3                                                                                                    | 82017 |  |  |  |  |  |  |  |  |  |  |  |  |   |  |  |
| 7064 | 443534          | 4                                                                                                    | 82017 |  |  |  |  |  |  |  |  |  |  |  |  |   |  |  |
| 7011 |                 |                                                                                                    |       |  |  |  |  |  |  |  |  |  |  |  |  |   |  |  |
| 8154 | Microsoft Excel |                                                                                                    |       |  |  |  |  |  |  |  |  |  |  |  |  |   |  |  |
| 7063 |                 |                                                                                                    |       |  |  |  |  |  |  |  |  |  |  |  |  |   |  |  |
| 7036 |                 | The file format and extension of 'report - 2019-07-09T113628.860.xls' don't match. The file could be corrupted or unsafe. Unless you trust its source, don't open it. Do you want to open it anyway? |       |  |  |  |  |  |  |  |  |  |  |  |  |   |  |  |
| 8582 |                 |                                                                                                    |       |  |  |  |  |  |  |  |  |  |  |  |  |   |  |  |
| 7502 | Yes No Help     |                                                                                                    |       |  |  |  |  |  |  |  |  |  |  |  |  |   |  |  |
| 7502 | 445373          | 3                                                                                                    | 82017 |  |  |  |  |  |  |  |  |  |  |  |  | - |  |  |
| 7502 | 445373          | 4                                                                                                    | 82017 |  |  |  |  |  |  |  |  |  |  |  |  |   |  |  |
| 7505 | 445373          | 5                                                                                                    | 82017 |  |  |  |  |  |  |  |  |  |  |  |  |   |  |  |
| 7502 | 445373          | 3                                                                                                    | 82017 |  |  |  |  |  |  |  |  |  |  |  |  |   |  |  |
| 7502 | 445373          | 5                                                                                                    | 82017 |  |  |  |  |  |  |  |  |  |  |  |  |   |  |  |
| 7060 | 446691          | 5                                                                                                    | 82017 |  |  |  |  |  |  |  |  |  |  |  |  |   |  |  |

## 2. Highlight and delete query criteria

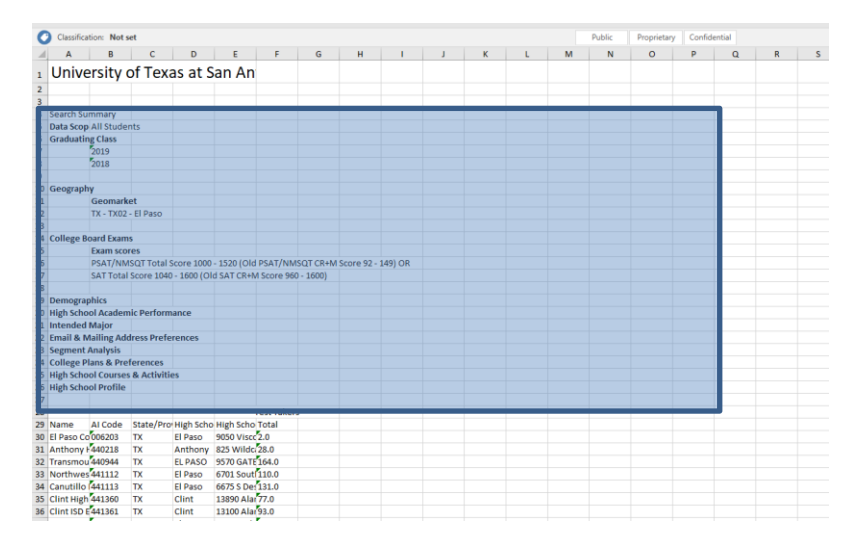

3. Rename any header with a symbol (i.e. State/Province, High School Address: City, High School Address: Street Address 1)

#### 4. Format numbers

a. Highlight all numbers

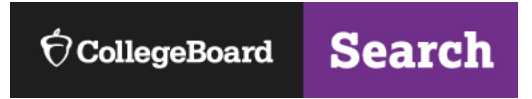

- b. Click on yellow exclamation point
- c. Select "Covert to Number"

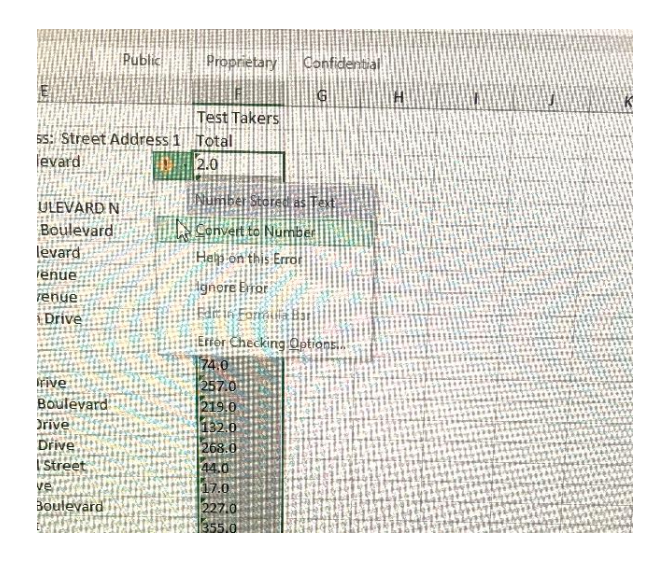

### 5. Filter

- a. Highlight Row 2
- b. Select the Data tab
- c. Click "Filter"
- 6. Save & Share Report!